|                 | Intermountain Forensics | SOP #      | IAC-200 |
|-----------------|-------------------------|------------|---------|
|                 |                         | Revision # | 04      |
| Forensic DNA Te | chnical Leader Approval | Issue Date | •       |
|                 | Dow EWallen             | 03/01/2023 | 3       |

# ArmedXpert<sup>™</sup> and MixtureAce

# 1. Purpose

To provide instructions for the ArmedXpert<sup>™</sup> analysis software and MixtureAce plugin.

# 2. Summary

ArmedXpert<sup>™</sup> provides mixture interpretation assistance by providing calculations based on analyst input parameters. Statistical calculations are also provided based on the input of the analyst's interpretations. Allele Summary Tables and Allele Bar Charts can be printed to be added into case files. The MixtureAce plugin allows upload of FastQ files for interpretation of NGS generated data.

# 3. Procedure

ArmedXpert<sup>™</sup> Log In

- 1. Open the ArmedXpert<sup>™</sup> software for the desired amplification kit.
- 2. Click **OK**.

|            | 1     |            | 1          |
|------------|-------|------------|------------|
| User Name: | admin |            | *          |
| Password:  |       | Clear logi | in history |

Import Files for CE:

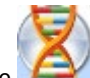

1. Click the icon in the upper left corner.

- 2. Hover over Import, then click on Other.
- 3. Navigate to the case folder and open the Genotype table.

Import Files for NGS into MixtureAce:

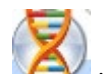

- 1. Click the icon in the upper left corner.
- 2. Hover over Import, then Plugins, and click on the MixtureAce plugin.
- 3. Browse and select the desired FastQ files and kit(s).

| 6               | Intermountain Forensics  | SOP #      | IAC-200 |
|-----------------|--------------------------|------------|---------|
| E               |                          | Revision # | 04      |
| Forensic DNA Te | echnical Leader Approval | Issue Date | •       |
|                 | Dow E Walker             | 03/01/202  | 3       |

- a. AutoSTR (a,b,c,d)
  - i. STR kit "d" matches the NIST database and should be used for all statistical comparisons.
- b. YSTR(a,b,c)
- c. XSTR(a,b,c)
- d. iSNP

| Mixture Ace v1.43.7   |                                                                                                    | — |        | ×  |
|-----------------------|----------------------------------------------------------------------------------------------------|---|--------|----|
| FASTQ Input File(s):  |                                                                                                    |   | Browse |    |
| Kit:                  | ForenSeqISNP     A       ForenSeqAutoSTRa     ForenSeqAutoSTRb       ForenSeqAutoSTRc     ForenSeqAutoSTRd | ] |        |    |
| Analytical Threshold: | 10                                                                                                    |   |        |    |
| Output Phred Scores   |                                                                                                    |   |        |    |
|                       | Ok                                                                                                    |   |        | .: |

- 4. When multiple FastQ files are imported, separate project files(.axn) are created automatically.
  - 1. Sample Projects may be interpreted individually or combined for cases with multiple items.

# **Combine Project Files:**

- 1. Add all of the desired .axn files into the same folder.
  - a. The Merge MixtureAce Projects by Kit Plugin will combine all .axn files in the folder.

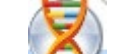

2. Click the 2 icon in the upper left corner.

- 3. Hover over **Import**, then **Plugins**, and click on the Merge MixtureAce Projects By Kit button.
- 4. Find the desired project file folder.
- 5. Click on any (.axp) project in the folder and click Open.

Import Project files:

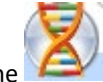

- 1. Click the **Carter** icon in the upper left corner.
- 2. Hover over Import, then Project, and click on the Project button.

| 6               | Intermountain Forensics  | SOP #      | IAC-200 |
|-----------------|--------------------------|------------|---------|
| TE              |                          | Revision # | 04      |
| Forensic DNA Te | echnical Leader Approval | Issue Date | )       |
|                 | Dow E Walker             | 03/01/202  | 3       |

- 3. Find the desired project file (.axp) and click Open.
- 4. Click on the + to dropdown the project file.
- 5. Double click on the project or interpretation file.

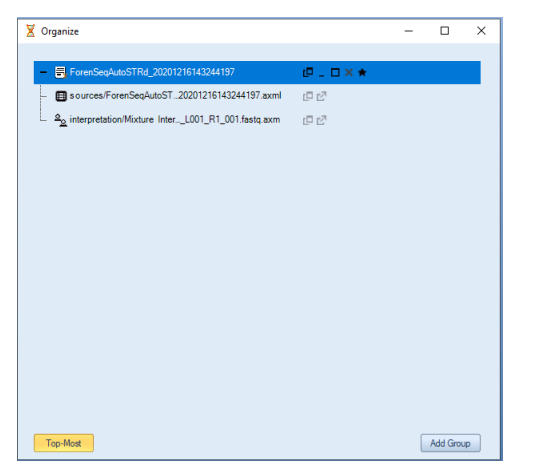

Sample Interpretation:

- 6. Click on the Interpretation tab.
  - 1. Shortcut is holding Alt and clicking on the sample name or any of the alleles.

**NOTE:** Do not close out of the Mixture Interpretation unless you have exported/saved or printed the reports you require to document your interpretation. If not, once you close out of the Mixture Interpretation tool all information will be lost.

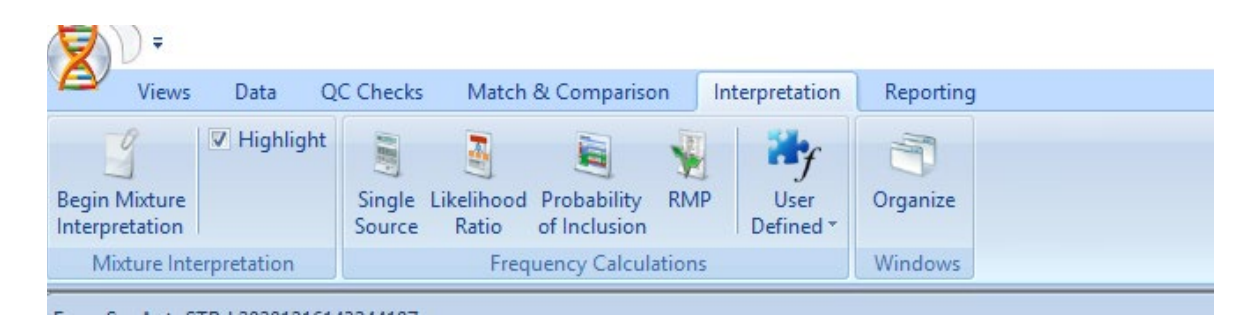

- 7. Click **Begin Mixture Interpretation** and select sample through either Pick via mouse or selecting in the dropdown.
  - 1. Holding Alt and selecting the sample name will also open the Mixture Interpretation window.

| <b>L</b> a    | Intermountain Forensics                                                                                                    | SOP #      | IAC-200 |
|---------------|----------------------------------------------------------------------------------------------------|------------|---------|
| E             |                                                                                                    | Revision # | 04      |
| orensic DNA T | echnical Leader Approval                                                                                                    | Issue      | Date    |
|               | Down E Walker                                                                                                    | 03/01      | /2023   |
| Mix           | ture Interpretation - DDA Interpretation                                                                                                    |            |         |
| +             | Setup Pick via mouse Contributor # 2 Reference                                                                                                    | *          |         |
| L<br>A        | .ocus         ▼         >>         Highestio<br>lowest #         PHr         0.00 \$         □         Multi<br>PHr           Weles         ImpH         0         \$         HT         100           F1 Is         below mPH         0.00 \$         #         HT         100 |            |         |
| E             | Pps Leck locus on report Calls Add Comment                                                                                                    |            |         |

No sample selected

8. Enter the number of contributors and ensure that the Highest to lowest # is checked.

a. This assists in providing more accurate contributor ratios for the loci with fewer called alleles.

References

HT 615

View call report

Add Comment

Multi

PHr

Ŧ

\$

Contributor # 2

¢

÷

¢

PHr 0.00

mP 0.00

Popout

calls

mPH 60

12 🗘

Peaks

Mixture Information

Apply Stutter

Highest to lowest #

Ignore alleles

below mPH

Lock locus

on report

Globally

- 9. If the sample has any assumed contributors, click the **References** button to apply the reference(s).

| 6              | Intermountain Forensics  | SOP #      | IAC-200 |
|----------------|--------------------------|------------|---------|
| E              |                          | Revision # | 04      |
| Forensic DNA T | echnical Leader Approval | Issue Date | )       |
|                | Down E Walher            | 03/01/202  | 3       |

|                         | Contributor # 2                                 |
|-------------------------|-------------------------------------------------|
| Highest to<br>lowest #  | PHr 0.00<br>mPH 60<br>mP 0.00<br>↓ HT 615       |
| Lock locus<br>on report | Popout<br>calls View call report<br>Add Comment |

10. Click Select a reference to apply.

| Select a reference to apply 👘 🔻 | Apply Reference |
|---------------------------------|-----------------|
| Select a reference to apply     | Apply Reference |
| Select a reference to apply     | Apply Reference |
| Select a reference to apply 🛛 🔻 | Apply Reference |
| Select a reference to apply 💦 👻 | Apply Reference |
| Select a reference to apply     | Apply Reference |
| Auto-call references            | List foreign    |

- a. Clicking on Auto-call references will automatically fill in as the first profiles.
- 11. Modify the profile name with the Item identifier (IMF-XX-XXXX-XX).
  - 1. Unknown Profile/Haplotype 01, Unknown Profile/Haplotype 02, Unknown Profile/Haplotype 03
  - 2. Mixture
  - 3. Co-Major

| Revision #       04         nsic DNA Technical Leader Approval       Issue Date         Jackhult       03/01/2023         Setup       Pick via mouse       IMF-20-0018-01-03-A R711-A501_S9_L001_R1_001/fastq         Pick via mouse       IMF-20-0018-01-03-A R711-A501_S9_L001_R1_001/fastq       Image: Construction of the set of the set of the | Intermountain Forensics                                                                                                    | SOP #      | IAC-200 |
|----------------------------------------------------------------------------------------------------|----------------------------------------------------------------------------------------------------|------------|---------|
| Issue Date<br>Jackhaller<br>Setup<br>Pick via mouse [MF-20-0018-01-03-A R711-A501_S9_L001_R1_001fastq ]<br>Locus D5S818 (0) ] () ] Profile 01 n/a<br>Profile 02 n/a                                                                                                    |                                                                                                    | Revision # | 04      |
| Setup       Pick via mouse       IMF-20-0018-01-03-A R711-A501_S9_L001_R1_001fastq         Locus       D5S818 (0)       Image: Profile 01       n/a         Alleles       Profile 02       n/a         BPs       Image: Profile 02       n/a                                                                                                    | c DNA Technical Leader Approval                                                                                                    | Issue      | Date    |
| Setup         Pick via mouse         IMF-20-0018-01-03-A R711-A501_S9_L001_R1_001 fastq         *           Locus         D5S818 (0)         <                                                                                                    | Aan E Walker                                                                                                    | 03/01/     | 2023    |
|                                                                                                    | Setup           Pick via mouse         IMF-20-0018-01-03-A R711-A501_S9_L001_R1_001.fastq *           Locus         D5S818 (0) * <->         Profile 01 n/a           Alleles         Profile 02 n/a           BPs         Profile 02 n/a |            |         |

12. Contributor possibilities will populate depending on the interpretation settings and number of contributors selected.

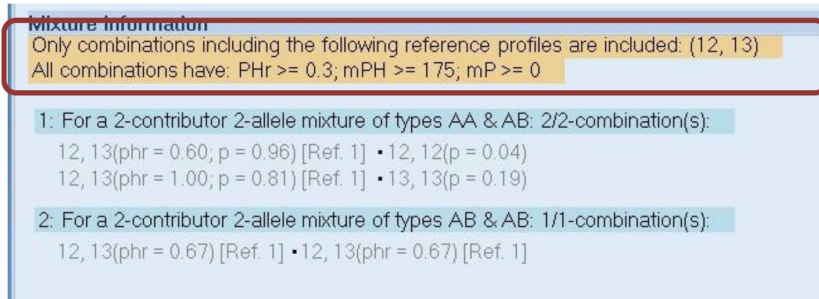

13. PHr may be adjusted based on analyst discretion and the new calculations will populate.

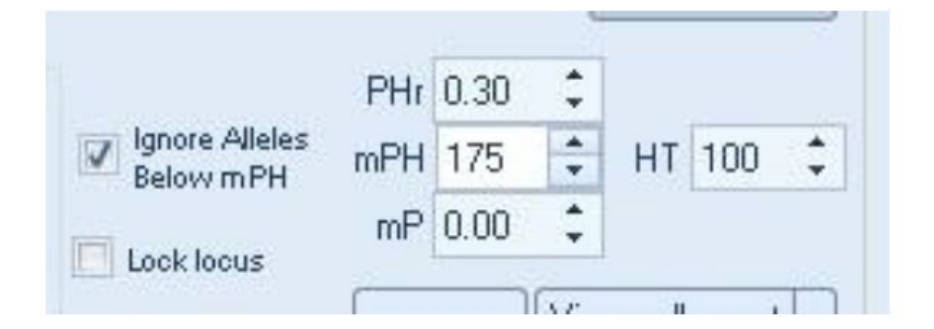

14. Assign contributor alleles in one of three ways.

0.125

a. Right click the mixture combination and send to desired profile.

| 1              | Intermountain Forensics                                                                                                    | SOP #      | IAC-200 |
|----------------|----------------------------------------------------------------------------------------------------|------------|---------|
| E              | Interniountain i orensios                                                                                                    | Revision # | 04      |
| Forensic DNA T | echnical Leader Approval                                                                                                    | Issue Date | e       |
|                | Dou E Walker                                                                                                    | 03/01/202  | 3       |
|                | Mixture Information         Only combinations including the following reference profiles are included: (12, 13)         All combinations have: PHr >= 0.6, MPh >= 75, mP >= 0         For a 2-contributor 2-allele mixture of types AA & AB: 2/2-combination(s): | 12 🗘       |         |

15. Check alleles from the middle section.

|          | 1580 | 2345 |
|----------|------|------|
| Victim * | V    | 7    |

16. Clicking on **Popout calls** will open the allele data in a new window.

| Contribu                                                                  | tor # 2 🔹                      |
|---------------------------------------------------------------------------|--------------------------------|
| (                                                                         | References                     |
| Highest to<br>lowest # PHr 0.00 ↓<br>mPH 60 ↓<br>Ignore alleles mP 0.00 ↓ | HT 615 \$                      |
| on report Popout Calls                                                    | w call report 💌<br>d Comment 💌 |
|                                                                           |                                |

- 17. Checkmark assigns allele.
  - a. No dropdown- Assigns the allele as a possibility
    - i. Use when assigning completely typed locus
  - b. Allele name- Allele possible, no dropout
  - c. Any- Dropout possible
  - d. Allele name\*- Obligate
  - e. Ignore Allele- Allele not used
  - f. Remove Allele- Completely deletes the allele

| <b>L</b> Intermountain Forensics       | SOP # | IAC-200    |    |
|----------------------------------------|-------|------------|----|
|                                        |       | Revision # | 04 |
| Forensic DNA Technical Leader Approval |       | Issue Date |    |
| Down E Walker                          |       | 03/01/2023 | 3  |

- g. [Peak] Make stutter- Allele not used
- 18. Assignment on the statistics page
  - a. More than 2 possible alleles-No dropout
  - b. Click dropdown and select "All Hets"
  - c. More than 2 possible alleles-all under the stochastic threshold
  - d. Click dropdown and select "Forced mRMP"
- 19. Make decisions on each locus based on the peak height ratio calculation and the mixture proportions.
  - a. Change loci using the arrow buttons

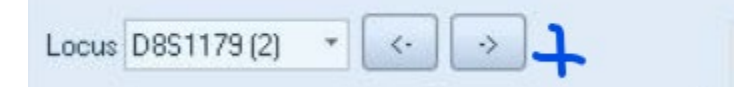

20. The Contributor contribution updates as decisions are made.

| M2222261(1) | ojizi i onin viot | 00-00-20-     | 201                                      | Operations                   |
|-------------|-------------------|---------------|------------------------------------------|------------------------------|
| ·>          | Major<br>Minor    | 12, 13<br>n/a | P. Avg(0.69) [2.2]<br>P. Avg(0.31) [1.0] | V Hig<br>Lon<br>V Ign<br>Bel |
|             |                   |               |                                          | Loc                          |

21. Locus ratios can be visualized for comparison by clicking View call report, clicking on the Profile Proportions tab and scrolling down to the bar chart.

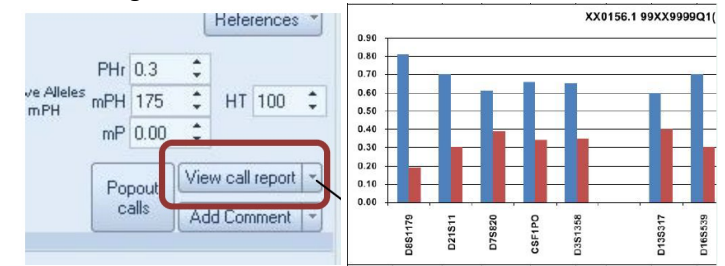

Stutter Assessment (MixtureAce)

- 1. Opening the Allele Bar Chart (ABC) and hovering over the alleles will show the repeat motif.
- 2. The same motif indicates that consecutive alleles are in stutter position.
- 3. Clicking the **Apply Stutter** button removes the max stutter percentage from allele read counts in stutter positions.

Sequencing Errors (MixtureAce)

- 1. Check the NIST database to determine if it is a previously reported allele
- 2. Find where the sequence difference is in either the UAS Genotype Report or Flanking Report.

Opening a saved interpretation

1. Click on Organize in the Interpretation tab.

| 6              | Intermountain Forensics               | SOP # | IAC-200    |  |  |
|----------------|---------------------------------------|-------|------------|--|--|
| e              | interniountain i orensios             |       | 04         |  |  |
| Forensic DNA 1 | Fechnical Leader Approval             | l     | ssue Date  |  |  |
| Down E Walker  |                                       |       | 03/01/2023 |  |  |
| 2. Op          | pen the project options if necessary. | _ X   |            |  |  |
|                |                                       |       |            |  |  |

3. Double Click on the desired sample interpretation

# Statistics

- 1. Statistics are generated on allele frequencies obtained from the NIST 1036 Revised U.S. Population
  - Dataset, published in July 2017.
    - a. Minimum Allele Frequency: The frequency of 5/2n was used for any allele that was observed less than five times in the population database.
- 2. Single source sample statistics
  - a. Click RMP under the Interpretation tab.
  - b. Hold Alt and select the sample name.
  - c. Verify all loci have the intended statistics and modify as necessary.
  - d. Change the number of contributors if necessary.

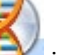

e. Print by clicking on the icon and clicking Print and Print in the next tab.

f. Click Fit to pages and change "tall" to 2 or 3.

| Orientation |             |               |   |    |      |  |
|-------------|-------------|---------------|---|----|------|--|
| O Portrait  | O Landscape |               |   |    |      |  |
| Print What? |             |               |   |    |      |  |
| Sheet       | O Selection | O Workbook    |   |    |      |  |
| Scaling     |             |               |   |    |      |  |
| O Zoom      | 100         | Fit to pages: | 1 | \$ | Wide |  |
|             |             |               | 2 | :  | Tal  |  |

- g. Click Print and save.
- 3. Mixtures Statistics
  - a. Open the sample interpretation window if necessary (25a-c)
  - b. Click on View call report.

|                             | References                    |  |  |
|-----------------------------|-------------------------------|--|--|
| Highest to lowest #         | PHr 0.60 C                    |  |  |
| Ignore alleles<br>below mPH | mP 0.00 ♀ HT 572 ♀            |  |  |
| Lock locus<br>on report     | Popout<br>calls Add Comment * |  |  |
|                             |                               |  |  |

c. Click RMP under the Interpretation tab.

| <b>Intermountain Forensics</b>         |  | SOP #      | IAC-200 |
|----------------------------------------|--|------------|---------|
|                                        |  | Revision # | 04      |
| Forensic DNA Technical Leader Approval |  | Issue Date |         |
| Down E Wallau                          |  | 03/01/202  | 3       |

d. Hold Alt and select the sample name or individual name.

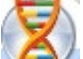

- e. Print by clicking on the interval icon and clicking Print and Print in the next tab.
- f. Click Fit to pages and change "tall" to allow the pages to be readable.
- g. Check in Print Preview
- h. Depending on the mixture, the page layout may need to be changed to Landscape.

| Orientation |             |               |     |      |  |
|-------------|-------------|---------------|-----|------|--|
| O Portrait  | O Landscape |               |     |      |  |
| Print What? |             |               |     |      |  |
| Sheet       | O Selection | O Workbook    |     |      |  |
| Scaling     |             |               |     |      |  |
| O Zoom      | 100         | Fit to pages: | 1 ‡ | Wide |  |
|             |             |               | 2 ‡ | Tall |  |
|             |             |               |     |      |  |

i. Click Print and save

Generating an Allele Summary Table (AST)

- 1. With the project screen as the last window clicked:
  - 1. Click on the is icon, hover over Export, Plugins, and click on Vertical Report without RFUs.
  - 2. Verify the allele calls in the Allele Bar Chart are consistent with the allele calls from the electropherogram, including stutter and artifact calls, prior to adding the document to the support documents file.
- 2. To add sample contributor profiles:
  - 1. Open View call report

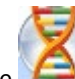

- 2. Click on the interview of the provided and the provided and the provided at the provided at
- 3. Copy and Paste sample contributor profiles into sample AST.

Generating an Allele Bar Chart (MixtureAce)

- 1. Either Click on the **Operations** Drop-down menu in the Mixture Analysis window and select **Open OSIRIS Plot File** or hold Ctrl + Alt and select the item.
- 2. Alleles may be modified as stutter or artifact by clicking on the allele, selecting artifact or stutter and clicking **Relabel**.

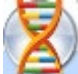

- 3. Print by clicking on the is icon and clicking Print and Print in the next tab.
- 4. Verify the allele calls in the Allele Bar Chart are consistent with the allele calls from the electropherogram, including stutter and artifact calls, prior to adding the document to the support documents file.

| 6              | Intermountain Forensics              |           | IAC-200    |  |
|----------------|--------------------------------------|-----------|------------|--|
| E              |                                      |           | 04         |  |
| Forensic DNA T | rensic DNA Technical Leader Approval |           | Issue Date |  |
|                | Aous E Walker                        | 03/01/202 | 3          |  |
| 4. Refe        | rences                               |           |            |  |

ArmedXpert<sup>™</sup> User's Manual

# 5. Definitions

N/A